# 配置AnyConnect以透過IPSec隧道訪問伺服器。

| 目錄                                                    |
|-------------------------------------------------------|
| <u>簡介:</u><br>11. 11. 11. 11. 11. 11. 11. 11. 11. 11. |
| <u>必要條件:</u>                                          |
| 基本要求                                                  |
| <u>採用元件</u>                                           |
| 網路圖表                                                  |
| FMC上的配置                                               |
| FTD上由FMC管理的RAVPN組態。                                   |
| <u>FTD上由FMC管理的IKEv2 VPN:</u>                          |
| <u>驗證</u><br>                                         |
| 疑難排 <u>解</u>                                          |

簡介:

本檔案介紹在FMC管理的FTD上部署RAVPN設定以及FTD之間的月台對站台通道的程式。

必要條件:

基本要求

- 對站點到站點VPN和RAVPN的基本瞭解是有益的。
- 瞭解在Cisco Firepower平台上配置基於IKEv2策略的隧道的基礎知識至關重要。

此程式適用於在由FMC管理的FTD上部署RAVPN設定,以及在FTD之間部署站點到站點隧道 ,AnyConnect使用者可在此處訪問其他FTD對等體之後的伺服器。

採用元件

- 適用於VMware的Cisco Firepower威脅防禦:版本7.0.0
- Firepower管理中心:版本7.2.4(內部版本169)

本文中的資訊是根據特定實驗室環境內的裝置所建立。文中使用到的所有裝置皆從已清除(預設))的組態來啟動。如果您的網路運作中,請確保您瞭解任何指令可能造成的影響。.

網路圖表

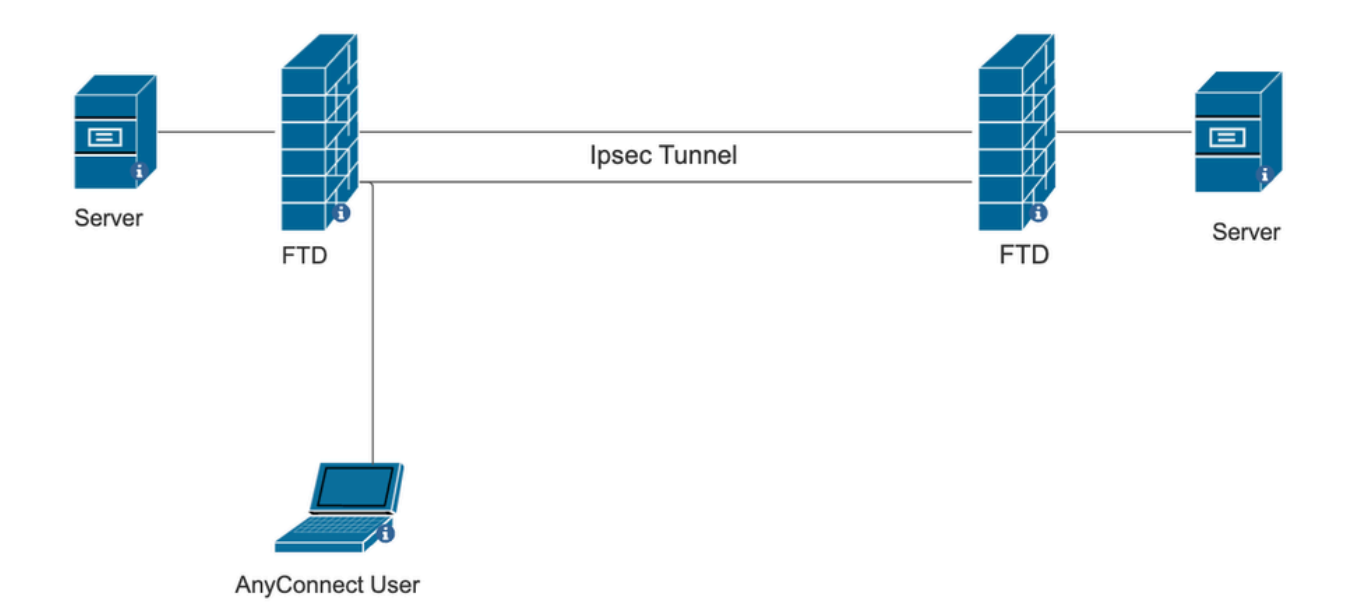

# FMC上的配置

## FTD上由FMC管理的RAVPN組態。

1. 導航到裝置>遠端訪問。

| Devices     | Objects   | Integration           | Deploy Q 💕 🌣 🕜 a   |
|-------------|-----------|-----------------------|--------------------|
| Device Ma   | anagement | VPN                   | Troubleshoot       |
| Device Up   | grade     | Site To Site          | File Download      |
| NAT         |           | Remote Access         | Threat Defense CLI |
| QoS         |           | Dynamic Access Po     | licy Packet Tracer |
| Platform S  | Settings  | Troubleshooting       | Packet Capture     |
| FlexConfig  | 9         | Site to Site Monitori | ng                 |
| Certificate | S         |                       |                    |

- 2. 按一下Add。
- 3. 設定名稱並從可用裝置中選擇FTD,然後按一下「Next」。

| Remote Access VPN Policy Wizard |                                                                                                    |                                                   |                                                                                                    |  |  |
|---------------------------------|----------------------------------------------------------------------------------------------------|---------------------------------------------------|----------------------------------------------------------------------------------------------------|--|--|
| 1 Policy Assignment             | Onnection Profile AnyConnect     AnyConnect                                                                                                    | et 4 Access & Certificate                         | 5 Summary                                                                                                    |  |  |
|                                 | Targeted Devices and Protocols This wizard will guide you through the required min Access VPN policy with a new user-defined connection Name:* RAVPN Description: VPN Protocols: | nimal steps to configure the Remote<br>n profile. | <ul> <li>Before You Start</li> <li>Before you start, ensure the following configuration<br/>elements to be in place to complete Remote Access<br/>VPN Policy.</li> <li>Authentication Server</li> <li>Configure LOCAL or Realm or RADIUS Server Group<br/>or SSO to authenticate VPN clients.</li> <li>AnyConnect Client Package</li> </ul> |  |  |
|                                 | <ul> <li>✓ SSL</li> <li>✓ IPsec-IKEv2</li> <li>Targeted Devices:</li> </ul>                                                                                                    |                                                   | Make sure you have AnyConnect package for VPN<br>Client downloaded or you have the relevant Cisco<br>credentials to download it during the wizard.<br>Device Interface                                                                                                    |  |  |
|                                 | Available Devices     Selecter       Q. Search     10.10       10.106.50.55     10.88.146.35       New_FTD     Interval 10.10                                                    | ed Devices<br>06.50.55                            | Interfaces should be already configured on targeted<br>devices so that they can be used as a security zone<br>or interface group to enable VPN access.                                                                                                    |  |  |

4. 配置連線配置檔名稱並選擇身份驗證方法。

注意:對於此配置示例,我們僅使用AAA和本地身份驗證。但是,請根據您的要求進行配置。

| Remote Access VPN Policy Wizard                                                             |                                                                                                    |                                                                                                |                               |   |  |  |
|---------------------------------------------------------------------------------------------|----------------------------------------------------------------------------------------------------|------------------------------------------------------------------------------------------------|-------------------------------|---|--|--|
| 1) Policy Assignment 2) Connection Profile 3) AnyConnect 4) Access & Certificate 5) Summary |                                                                                                    |                                                                                                |                               |   |  |  |
|                                                                                             | Connection Profile:                                                                                                    |                                                                                                |                               |   |  |  |
|                                                                                             | Connection Profiles specify the<br>tunnel itself, how AAA is accorr<br>are defined in group policies.                        | nection. These policies pertain to creating the gned. They also include user attributes, which |                               |   |  |  |
|                                                                                             | Connection Profile Name                                                                                                    | :* RAVPN                                                                                       |                               |   |  |  |
|                                                                                             | <ol> <li>This name is configured</li> </ol>                                                                                  | as a connection alias, it can be used                                                          | to connect to the VPN gateway | ] |  |  |
|                                                                                             | Authentication, Authorization                                                                                                | on & Accounting (AAA):                                                                         |                               |   |  |  |
|                                                                                             | Specify the method of authentication (AAA, certificates or both), and the AAA servers that will be used for VPN connections. |                                                                                                |                               |   |  |  |
|                                                                                             | Authentication Method:                                                                                                    | AAA Only                                                                                       | •                             |   |  |  |
|                                                                                             | Authentication Server:*                                                                                                    | LOCAL<br>(LOCAL or Realm or RADIUS)                                                            | • +                           |   |  |  |
|                                                                                             | Local Realm:*                                                                                                    | sid_tes_local                                                                                  | • +                           |   |  |  |
|                                                                                             | Authorization Server:                                                                                                    | (Realm or RADIUS)                                                                              | • +                           |   |  |  |
|                                                                                             | Accounting Server:                                                                                                    | (RADIUS)                                                                                       | • +                           |   |  |  |

5. 配置用於AnyConnect的IP地址分配的VPN池。

|                                                 | (RADIUS)                                          |                                         |                                            |                                                        |
|-------------------------------------------------|---------------------------------------------------|-----------------------------------------|--------------------------------------------|--------------------------------------------------------|
| Client Address Ass                              | ignment:                                          |                                         |                                            |                                                        |
| Client IP address can<br>selected, IP address a | be assigned from AAA<br>assignment is tried in th | server, DHCP serv<br>e order of AAA ser | er and IP address p<br>rver, DHCP server a | ools. When multiple options are<br>nd IP address pool. |
| Use AAA Server (                                | Realm or RADIUS only)                             | 0                                       |                                            |                                                        |
| Use DHCP Server                                 | s                                                 |                                         |                                            |                                                        |
| Use IP Address Pe                               | ools                                              |                                         |                                            |                                                        |
| IPv4 Address Pools:                             | vpn_pool                                          |                                         | <i>i</i>                                   |                                                        |
| IPv6 Address Pools:                             |                                                   |                                         | i                                          |                                                        |

6. 建立組策略。按一下+建立組策略。增加組策略的名稱。

| Edit Group Policy                                                          | 0                                                                                                    |
|----------------------------------------------------------------------------|----------------------------------------------------------------------------------------------------|
| Name:*          RAVPN         Description:         General       AnyCort   | nnect Advanced                                                                                                    |
| VPN Protocols<br>IP Address Pools<br>Banner<br>DNS/WINS<br>Split Tunneling | <ul> <li>VPN Tunnel Protocol:</li> <li>Specify the VPN tunnel types that user can use. At least one tunneling mode one to configure for users to connect over a VPN tunnel.</li> <li>Specify Transition Specify Transition Sp</li></ul> |

7. 轉到Split tunneling。選擇此處指定的隧道網路:

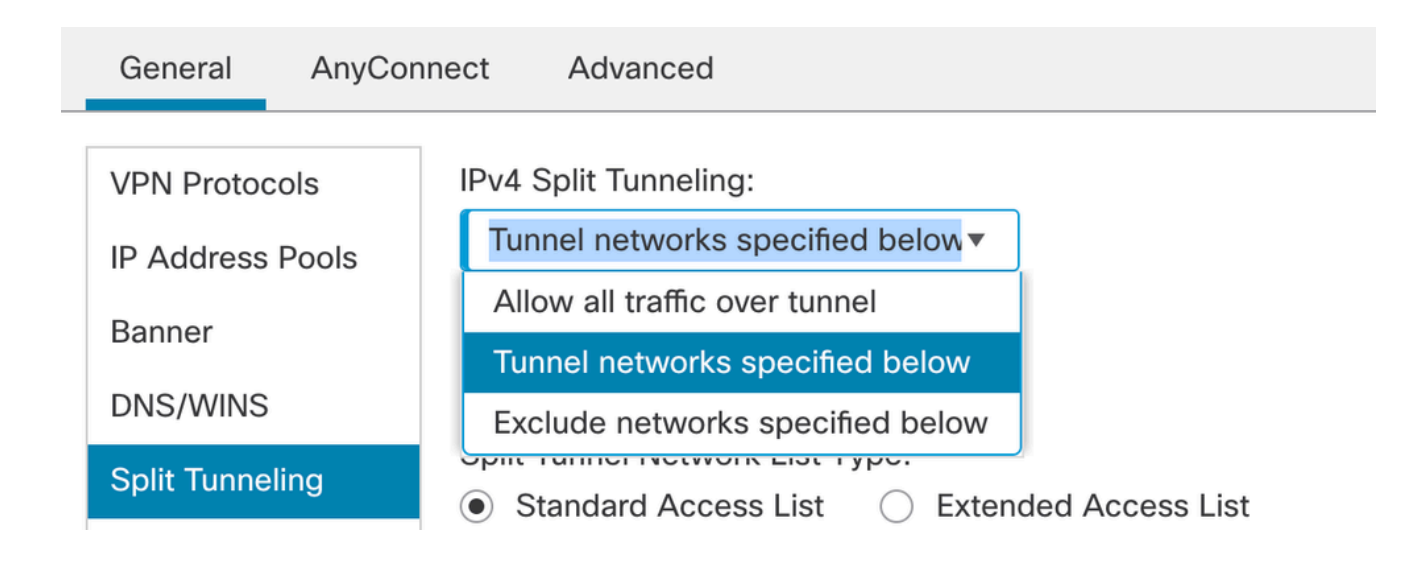

8. 從下拉選單中選擇正確的訪問清單。如果尚未配置ACL:按一下+圖示增加標準訪問清單並建 立一個新訪問清單。

按一下Save。

| VPN Protocols<br>IP Address Pools | IPv4 Split Tunneling:<br>Tunnel networks specified below▼                                                      |
|-----------------------------------|----------------------------------------------------------------------------------------------------|
| Banner<br>DNS/WINS                | IPv6 Split Tunneling:<br>Allow all traffic over tunnel                                                         |
| Split Tunneling                   | Split Tunnel Network List Type:<br>Standard Access List Extended Access List<br>Standard Access List:<br>RAVPN |

9. 選擇所增加的組策略,然後按一下Next。

| Group Policy:                        |                                                                                                    |     |  |  |  |  |
|--------------------------------------|----------------------------------------------------------------------------------------------------|-----|--|--|--|--|
| A group policy is connection is esta | A group policy is a collection of user-oriented session attributes which are assigned to client when a VPN connection is established. Select or create a Group Policy object. |     |  |  |  |  |
| Group Policy:*                       | RAVPN                                                                                                    | • + |  |  |  |  |
|                                      | Edit Group Policy                                                                                                    |     |  |  |  |  |

### 10. 選擇AnyConnect映像。

#### AnyConnect Client Image

The VPN gateway can automatically download the latest AnyConnect package to the client device when the VPN connection is initiated. Minimize connection setup time by choosing the appropriate OS for the selected package.

Download AnyConnect Client packages from Cisco Software Download Center.

#### Show Re-order buttons +

| AnyConnect File Object Name  | AnyConnect Client Package Name         | Operating System |
|------------------------------|----------------------------------------|------------------|
| anyconnect                   | anyconnect410.pkg                      | Windows •        |
| anyconnect-win-4.10.07073-we | anyconnect-win-4.10.07073-webdeploy-k9 | Windows •        |
| secure_client_5-1-2          | cisco-secure-client-win-5_1_2_42-webde | Windows •        |

# 11. 選擇必須啟用AnyConnect連線的介面,增加證書,為解密的資料流選擇繞過訪問控制策略

Network Interface for Incoming VPN Access

|             | Select or create an Interface Group or a Security Zone that contains the network interfaces users will access for VPN connections.                                                 |                                                                                                    |                                                       |
|-------------|----------------------------------------------------------------------------------------------------|----------------------------------------------------------------------------------------------------|-------------------------------------------------------|
|             | Interface group/Security Zone:*                                                                                                    | sid_outside                                                                                                 | ▼ +                                                   |
|             |                                                                                                    | Enable DTLS on member inte                                                                                  | rfaces                                                |
|             | All the devices must have inte                                                                                                    | rfaces as part of the Interface Gro                                                                         | up/Security Zone selected.                            |
|             | Device Certificates                                                                                                    |                                                                                                    |                                                       |
|             | Device certificate (also called Identity certificate) identifies the VPN gateway to the remote access clients. Select a certificate which is used to authenticate the VPN gateway. |                                                                                                    |                                                       |
|             | Certificate Enrollment:*                                                                                                    | cert1_1                                                                                                    | • +                                                   |
|             | Access Control for VPN Tra                                                                                                    | ffic                                                                                                    |                                                       |
|             | All decrypted traffic in the VPN tunn this option to bypass decrypted traffic                                                                                                    | el is subjected to the Access Con<br>fic from the Access Control Policy                                     | trol Policy by default. Select                        |
|             | Bypass Access Control policy<br>This option bypasses the Ac<br>authorization ACL downloaded                                                                                        | for decrypted traffic (sysopt perm<br>ccess Control Policy inspection,<br>from AAA server are still applied | hit-vpn)<br>but VPN filter ACL and<br>to VPN traffic. |
| ,然後按一下Next。 |                                                                                                    |                                                                                                    |                                                       |

12. 稽核配置並按一下Finish。

| Remote Access VPN Polic        | y Configuration                                            | Additional Configuration Requirements                                                                                                    |
|--------------------------------|------------------------------------------------------------|----------------------------------------------------------------------------------------------------|
| Firepower Management Center wi | ill configure an RA VPN Policy with the following settings | After the without completes the following                                                                                                    |
| Name:                          | RAVPN                                                      | configuration needs to be completed for VPN to                                                                                                    |
| Device Targets:                | 10.106.50.55                                               | work on all device targets.                                                                                                    |
| Connection Profile:            | RAVPN                                                      | Access Control Policy Undate                                                                                                    |
| Connection Alias:              | RAVPN                                                      | Access Control Policy Opdate                                                                                                    |
| AAA:                           |                                                            | An Access Control rule must be defined to allow<br>VPN traffic on all targeted devices.                                                                  |
| Authentication Method:         | AAA Only<br>sid tos local (Local)                          | NAT Exemption                                                                                                    |
| Authentication Server:         | sid_tes_ideal (Edeal)                                      | K MAT Is such as the terretard devices and                                                                                                    |
| Authorization Server:          | -                                                          | If NAT is enabled on the targeted devices, you<br>must define a NAT Policy to exempt VPN traffic.                                                        |
| Accounting Server:             | -                                                          |                                                                                                    |
| Address Assignment:            |                                                            | UNS Configuration                                                                                                    |
| Address from AAA:              | -                                                          | To resolve hostname specified in AAA Servers                                                                                                    |
| DHCP Servers:                  | -                                                          | or CA Servers, configure DNS using FlexConfig                                                                                                    |
| Address Pools (IPv4):          | vpn_pool                                                   | Policy on the targeted devices.                                                                                                    |
| Address Pools (IPv6):          | -                                                          | OPORT Configuration                                                                                                    |
| Group Policy:                  | DfltGrpPolicy                                              | SSL will be enabled on port 443.                                                                                                    |
| AnyConnect Images:             | anyconnect-win-4.10.07073-webdeploy-k9.pkg                 | IPsec-IKEv2 uses port 500 and Client Services                                                                                                    |
| Interface Objects:             | sid_outside                                                | will be enabled on port 443 for Anyconnect                                                                                                    |
| Device Certificates:           | cert1_1                                                    | by default and will use port 450.<br>Please ensure that these ports are not used in<br>NAT Policy or other services before deploying<br>the confermation |

## 13. 按一下Save並進行部署。

| RAVPN                                         |                                                                  | You have unsaved       | changes Save Cancel         |
|-----------------------------------------------|------------------------------------------------------------------|------------------------|-----------------------------|
| Liner beachpron                               |                                                                  |                        | Policy Assignments (1)      |
| Connection Profile Access Interfaces Advanced |                                                                  | Local Realm: New_Realm | Dynamic Access Policy: None |
|                                               |                                                                  |                        | +                           |
| Name                                          | ААА                                                              | Group Policy           |                             |
| DefaultWEBVPNGroup                            | Authentication: None<br>Authorization: None<br>Accounting: None  | DfltGrpPolicy          | /1                          |
| RAVPN                                         | Authentication: LOCAL<br>Authorization: None<br>Accounting: None | RAVPN                  | /1                          |

## FTD上由FMC管理的IKEv2 VPN:

1. 導航到裝置>站點到站點。

|             | Devices Objects   | Integration           | Deploy Q 🔮 🔅 🕜 ad  |
|-------------|-------------------|-----------------------|--------------------|
|             | Device Management | VPN                   | Troubleshoot       |
|             | Device Upgrade    | Site To Site          | File Download      |
|             | NAT               | Remote Access         | Threat Defense CLI |
|             | QoS               | Dynamic Access Po     | licy Packet Tracer |
|             | Platform Settings | Troubleshooting       | Packet Capture     |
|             | FlexConfig        | Site to Site Monitori | ng                 |
| ake<br>.tei | Certificates      |                       | racked             |

- 2. 按一下Add。
- 3. 點選+(對於節點A):

| Topology Name:*            |                        |                    |   |
|----------------------------|------------------------|--------------------|---|
|                            |                        |                    |   |
| Policy Based (Crypto Ma    | p) O Route Based (VTI) |                    |   |
| letwork Topology:          |                        |                    |   |
| Point to Point Hub and Spo | oke Full Mesh          |                    |   |
| KE Version:* 📃 IKEv1       | KEv2                   |                    |   |
| Endpoints IKE IPsec A      | dvanced                |                    |   |
| Node A:                    |                        |                    | - |
| Device Name                | VPN Interface          | Protected Networks |   |
|                            |                        |                    |   |
|                            |                        |                    |   |
| Node B:                    |                        |                    | - |
| Device Name                | VPN Interface          | Protected Networks |   |
|                            |                        |                    |   |
|                            |                        |                    |   |

4. 從裝置選擇FTD,選擇介面,增加必須透過IPSec隧道加密的本地子網(在本例中還包含 VPN池地址),然後按一下OK。

| Edit Endpoint                 | ? |
|-------------------------------|---|
| Device:*                      |   |
| 10.106.50.55                  |   |
| Interface:*                   |   |
| outside1                      |   |
| IP Address:*                  |   |
| 10.106.52.104 ▼               |   |
| This IP is Private            |   |
| Connection Type:              |   |
| Bidirectional •               |   |
| Certificate Map:              |   |
| • +                           |   |
| Protected Networks:*          |   |
| Subnet / IP Address (Network) | + |
| FTD-Lan                       |   |
| VPN_Pool_Subnet               |   |
|                               | _ |
|                               |   |
|                               |   |
|                               |   |
|                               |   |

5. 點選+(在節點B上):

>從裝置中選擇外聯網,然後指定對等裝置的名稱。

>配置對等體詳細資訊並增加需要透過VPN隧道訪問的遠端子網,然後按一下OK。

| Edit Endpoint              |                                       |                     |       |
|----------------------------|---------------------------------------|---------------------|-------|
| Device:*                   |                                       |                     |       |
| Extranet                   |                                       | <b>,</b>            |       |
| Device Name:*              |                                       |                     |       |
| FTD                        |                                       |                     |       |
| IP Address:*               |                                       |                     |       |
| <ul> <li>Static</li> </ul> | <ul> <li>Dynamic</li> </ul>           |                     |       |
| 10.106.52.127              |                                       |                     |       |
| Certificate Map            |                                       |                     |       |
|                            |                                       | · +                 |       |
| Protected Network          | <s:*< td=""><td></td><td></td></s:*<> |                     |       |
| Subnet / IP Ad             | dress (Network)                       | O Access List (Exte | nded) |
|                            |                                       |                     | +     |
| Remote-Lan2                |                                       |                     | Ì     |
| Remote-Lan                 |                                       |                     | Ì     |
|                            |                                       |                     |       |
|                            |                                       |                     |       |
|                            |                                       |                     |       |
|                            |                                       |                     |       |

6. 點選IKE頁籤:根據需要配置IKEv2設定

#### Edit VPN Topology

| Topology Name:*                                 |  |
|-------------------------------------------------|--|
| FTD-S2S-FTD                                     |  |
| Policy Based (Crypto Map)     Route Based (VTI) |  |
| Network Topology:                               |  |
| Point to Point Hub and Spoke Full Mesh          |  |
| IKE Version:* 🔄 IKEv1 🗹 IKEv2                   |  |
| Endpoints IKE IPsec Advanced                    |  |

#### IKEv2 Settings

| IKEV2 Settings       |                                  |        |             |
|----------------------|----------------------------------|--------|-------------|
| Policies:*           | FTD-ASA                          |        |             |
| Authentication Type: | Pre-shared Manual Key            |        |             |
|                      |                                  | ]      |             |
| Key:*                |                                  | ]      |             |
| Confirm Key:*        |                                  | ]      |             |
|                      | Enforce hex-based pre-shared key | / only |             |
|                      |                                  |        |             |
|                      |                                  |        |             |
|                      |                                  |        | Cancel Save |

7. 按一下IPsec頁籤:根據您的要求配置IPSec設定。

#### Edit VPN Topology

| Topology Name:*                                              |                 |
|--------------------------------------------------------------|-----------------|
| FTD-S2S-FTD                                                  |                 |
| Policy Based (Crypto Map)     Route Based (VTI)              |                 |
| Network Topology:                                            |                 |
| Point to Point Hub and Spoke Full Mesh                       |                 |
| IKE Version:* 🔄 IKEv1 🗹 IKEv2                                |                 |
| Endpoints IKE IPsec Advanced                                 |                 |
| Crypto Map Type: <ul> <li>Static</li> <li>Dynamic</li> </ul> |                 |
| IKEv2 Mode: Tunnel 🔻                                         |                 |
| Transform Sets: IKEv1 IPsec Proposals 💉 IKEv2 IPsec          | Proposals* 💉    |
| tunnel_aes256_sha                                            |                 |
|                                                              |                 |
|                                                              |                 |
| Enable Security Association (SA) Stren                       | gth Enforcement |
| Enable Reverse Route Injection                               |                 |
| Enable Perfect Forward Secrecy                               |                 |
| Modulus Group:                                               |                 |
| Lifetime Duration*: 28800 Seconds (Range                     | 120-2147483647) |
| Lifetime Size: 4608000 Kbytes (Range 1                       | D-2147483647)   |
|                                                              |                 |

## 8. 為相關流量配置Nat-Exempt(可選) 按一下Devices > NAT

| [ | Devices Objects   | Integration             | Deploy 🔍 💕 🌣 🕜 a   |
|---|-------------------|-------------------------|--------------------|
| Г | Device Management | VPN                     | Troubleshoot       |
|   | Device Upgrade    | Site To Site            | File Download      |
| e | NAT               | Remote Access           | Threat Defense CLI |
| 1 | QoS               | Dynamic Access Policy   | Packet Tracer      |
| r | Platform Settings | Troubleshooting         | Packet Capture     |
|   | FlexConfig        | Site to Site Monitoring |                    |
| r | Certificates      |                         |                    |
| - |                   |                         |                    |

9. 此處配置的NAT允許RAVPN和內部使用者透過S2S IPSec隧道訪問伺服器。

|  |   |           | Original Packet |                                | Translated Packet                   |                     |                          |                      |                       |                            |                        |                                           |    |
|--|---|-----------|-----------------|--------------------------------|-------------------------------------|---------------------|--------------------------|----------------------|-----------------------|----------------------------|------------------------|-------------------------------------------|----|
|  |   | Direction | Type            | Source<br>Interface<br>Objects | Destination<br>Interface<br>Objects | Original<br>Sources | Original<br>Destinations | Original<br>Services | Translated<br>Sources | Translated<br>Destinations | Translated<br>Services | Options                                   |    |
|  | 3 | *         | Static          | sid_outside                    | sid_outside                         | Pool_Subnet         | Remote-Lan               |                      | Pool_Subnet           | Remote-Lan                 |                        | route-lookup<br>no-proxy-arp              | /1 |
|  | 4 | *         | Static          | sid_inside                     | sid_outside                         | 🔓 FTD-Lan           | Remote-Lan2              |                      | 🔓 FTD-Lan             | Paremote-Lan2              |                        | Dns:false<br>route-lookup<br>no-proxy-arp | /1 |
|  | 5 | *         | Static          | sid_inside                     | sid_outside                         | FTD-Lan             | Remote-Lan               |                      | FTD-Lan               | Pa Remote-Lan              |                        | Dns:false<br>route-lookup<br>no-proxy-arp | /1 |

10. 類似地,在另一端對S2S隧道的配置也會出現。

注意:加密ACL或相關流量子網必須在兩個對等體上互為映象副本。

## 驗證

1. 驗證RAVPN連線:

#### <#root>

firepower# show vpn-sessiondb anyconnect

Session Type: AnyConnect

Username : test

Index : 5869

Assigned IP : 2.2.2.1 Public IP : 10.106.50.179

Protocol : AnyConnect-Parent SSL-Tunnel DTLS-Tunnel License : AnyConnect Premium

Encryption : AnyConnect-Parent: (1)none SSL-Tunnel: (1)AES-GCM-256 DTLS-Tunnel: (1)AES-GCM-256

Hashing : AnyConnect-Parent: (1)none SSL-Tunnel: (1)SHA384 DTLS-Tunnel: (1)SHA384

Bytes Tx : 15470 Bytes Rx : 2147

Group Policy : RAVPN Tunnel Group : RAVPN

Login Time : 03:04:27 UTC Fri Jun 28 2024

Duration : 0h:14m:08s

Inactivity : 0h:00m:00s
VLAN Mapping : N/A VLAN : none
Audt Sess ID : 0a6a3468016ed000667e283b
Security Grp : none Tunnel Zone : 0

2. 要驗證IKEv2連線,請執行以下操作:

<#root>

firepower# show crypto ikev2 sa

IKEv2 SAs:

Session-id:2443, Status:UP-ACTIVE

, IKE count:1, CHILD count:1

Tunnel-id Local Remote Status Role 3363898555

10.106.52.104/500 10.106.52.127/500 READY INITIATOR

Encr: AES-CBC, keysize: 256, Hash: SHA256, DH Grp:14, Auth sign: PSK, Auth verify: PSK

Life/Active Time: 86400/259 sec

Child sa: local selector 2.2.2.0/0 - 2.2.2.255/65535

remote selector 10.106.54.0/0 - 10.106.54.255/65535

ESP spi in/out: 0x4588dc5b/0x284a685

#### 3. 要驗證IPSec連線,請執行以下操作:

#### <#root>

firepower# show crypto ipsec sa peer 10.106.52.127
peer address: 10.106.52.127

Crypto map tag: CSM\_outside1\_map

seq num: 2, local addr: 10.106.52.104

access-list CSM\_IPSEC\_ACL\_1 extended permit ip 2.2.2.0 255.255.255.0 10.106.54.0 255.255.255.0 local ident (addr/mask/prot/port): (2.2.2.0/255.255.255.0/0/0)

remote ident (addr/mask/prot/port): (10.106.54.0/255.255.255.0/0/0)

```
current_peer: 10.106.52.127
```

```
#pkts encaps: 3, #pkts encrypt: 3, #pkts digest: 3
#pkts decaps: 3, #pkts decrypt: 3, #pkts verify: 3
#pkts compressed: 0, #pkts decompressed: 0
#pkts not compressed: 3, #pkts comp failed: 0, #pkts decomp failed: 0
#pre-frag successes: 0, #pre-frag failures: 0, #fragments created: 0
#PMTUs sent: 0, #PMTUs rcvd: 0, #decapsulated frgs needing reassembly: 0
#TFC rcvd: 0, #TFC sent: 0
#Valid ICMP Errors rcvd: 0, #Invalid ICMP Errors rcvd: 0
#send errors: 0, #recv errors: 0
local crypto endpt.: 10.106.52.104/500, remote crypto endpt.: 10.106.52.127/500
path mtu 1500, ipsec overhead 94(44), media mtu 1500
PMTU time remaining (sec): 0, DF policy: copy-df
ICMP error validation: disabled, TFC packets: disabled
current outbound spi: 0284A685
current inbound spi : 4588DC5B
i
nbound esp sas:
spi: 0x4588DC5B (1166597211)
SA State: active
transform: esp-aes-256 esp-sha-512-hmac no compression
in use settings ={L2L, Tunnel, IKEv2, }
slot: 0, conn_id: 5882, crypto-map: CSM_outside1_map
sa timing: remaining key lifetime (kB/sec): (3962879/28734)
IV size: 16 bytes
replay detection support: Y
Anti replay bitmap:
0x0000000 0x000000F
outbound esp sas:
spi: 0x0284A685 (42247813)
```

SA State: active

transform: esp-aes-256 esp-sha-512-hmac no compression

in use settings ={L2L, Tunnel, IKEv2, }
slot: 0, conn\_id: 5882, crypto-map: CSM\_outside1\_map
sa timing: remaining key lifetime (kB/sec): (4285439/28734)
IV size: 16 bytes
replay detection support: Y
Anti replay bitmap:
0x00000000 0x00000001

## 疑難排解

1. 要排除AnyConnect連線問題,請收集DART捆綁包或啟用AnyConnect調試。

2. 要排除IKEv2隧道的故障,請使用以下調試:

```
debug crypto condition peer <peer IP address>
debug crypto ikev2 platform 255
debug crypto ikev2 protocol 255
debug crypto ipsec 255
```

3. 若要疑難排解FTD上的流量問題,請進行封包擷取並檢查設定。

#### 關於此翻譯

思科已使用電腦和人工技術翻譯本文件,讓全世界的使用者能夠以自己的語言理解支援內容。請注 意,即使是最佳機器翻譯,也不如專業譯者翻譯的內容準確。Cisco Systems, Inc. 對這些翻譯的準 確度概不負責,並建議一律查看原始英文文件(提供連結)。